## Połączenie z siecią GSM

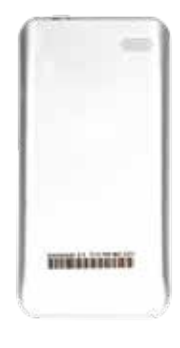

Przed włączeniem terminala, umieść w nim kartę SIM. Aby to zrobić zdejmij obudowę.

Aby zdjąć obudowę, podważ ją w miejscu wycięcia w dolnym rogu terminala.

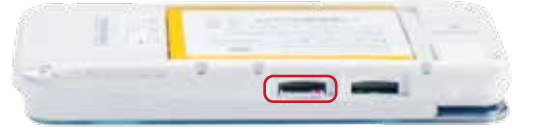

Włóż kartę do wejścia SIM, znajdującego się na lewej krawędzi urządzenia. Wejście dla karty oznaczone jest napisem "SIM".

Po umieszczeniu karty SIM, wprowadź kod PIN i postępuj zgodnie ze wskazówkami na ekranie terminala.

Pamiętaj: Przed przejściem do konfiguracji upewnij się, że jesteś w zasięgu GSM. Im lepszy zasięg, tym szybciej przebiegnie konfiguracja.

Do połączenia sieci GSM wymagana jest karta SIM z min. 500 MB transmisji danych. Jeżeli karta SIM nie posiada kodu PIN, należy pominąć wpisywanie kodu, klikając symbol kółka. **Karta nie jest częścią wyposażenia terminala, musisz zakupić ją samodzielnie**.

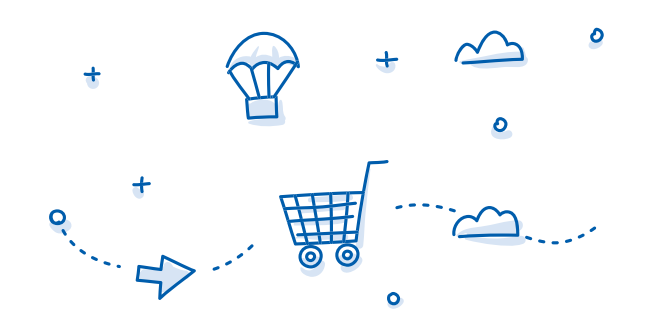

# 4 Automatyczna konfiguracja

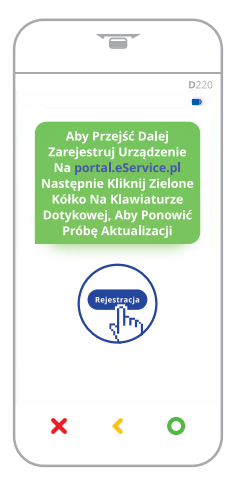

Jeżeli poprawnie połączysz się z siecią Wi-Fi i/lub GSM, system przekieruje Cię do automatycznej konfiguracji urządzenia.

Konfiguracja może potrwać nawet do kilku minut. Po zakończeniu urządzenie uruchomi się ponownie.

### Pamiętaj:

Zanim przystąpisz do konfiguracji urządzenia **niezbędna** jest aktywacja terminala na Portalu Klienta (punkt pierwszy instrukcji).

### Ważne:

Aby poprawnie przejść przez proces konfiguracji, nie wyłączaj terminala w trakcie jej trwania.

# Przygotuj terminal do przyjęcia transakcji

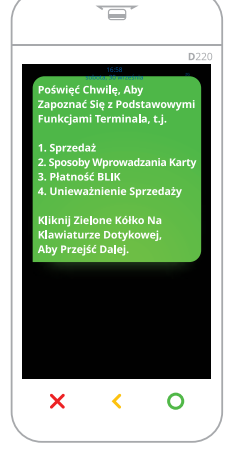

Po poprawnej konfiguracji terminal przeprowadzi Cię przez samouczek i zapozna z najważniejszymi funkcjami terminala.

Kliknij zielone kółko, aby przejść przez kolejne etapy samouczka. Możesz wrócić do wcześniejszych etapów, klikając żółtą strzałkę lub strzałkę w lewym górnym rogu ekranu.

### Pamiętaj:

Do samouczka możesz wrócić w każdej chwili. Klikając na znaczek - w lewym górnym rogu na ekranie startowym - uruchomisz menu, w którym znajduje się między innymi samouczek.

# 6 Zacznij przyjmować płatności

Od teraz możesz rozpocząć przyjmowanie transakcji bezgotówkowych. Pamiętaj, by oznaczyć swoją placówkę i terminal naklejkami, które poinformują Klientów o możliwości płacenia kartą.

# W pudełku znajdziesz zestaw naklejek\*:

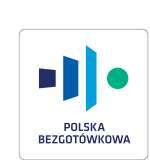

# Dwie naklejki Programu Polska Bezgotówkowa

Do oznaczenia drzwi oraz do naklejenia w pobliżu kasy. Informują one Klienta o możliwości zapłacenia kartą lub telefonem.

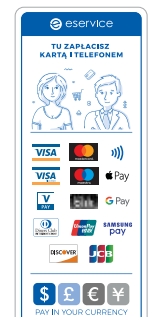

# Naklejka eService

Do oznaczenia drzwi. Informuje o kartach oraz płatnościach akceptowanych przez terminale płatnicze.

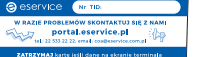

# Naklejka na tył urządzenia

Do naklejenia na odwrocie terminala.

### Pamietai:

Wpisz numer TIP na naklejce na urządzeniu. Numer znajdziesz na Portalu Klienta. W przypadku kontaktu z nami przyspieszy to proces wsparcia.

 Każdy uczestnik Programu zobowiązany jest do oznaczenia punktu sprzedaży naklejkami Programu.

W przypadku, gdy w toku korzystania z Usług Akceptant podaje w formularzu w Serwisie Sprzedażowym lub na Portalu Klienta dane osobowe osób, które bezpośrednio nie wypełniają tego formularza (np.: dane osób kontaktowych w punktach handlowych Akceptanta), Akceptant zobowiązany jest wykonać w imieniu eService i PKO Bank Polski obowiązek informacyjny dotyczący zbierania danych osobowych nie od osób, których te dane dotyczą, zgodnie z obowiązującymi przepisami prawa, a w szczególności – w przypadku danych podanych w Serwisie Sprzedażowym – zobowiązany jest niezwłocznie doręczyć tym osobom informacje dotyczące przetwarzania ich danych osobowych przekazane Akceptantowi przez eService po zawarciu Umowy Ramowej.

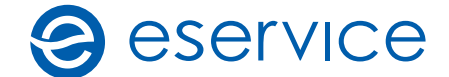

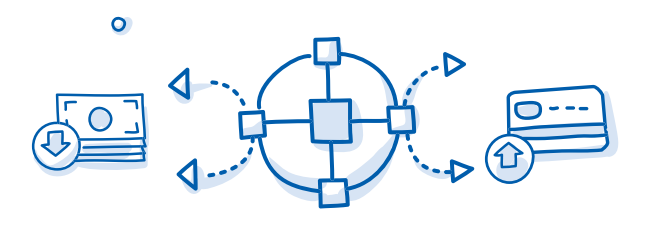

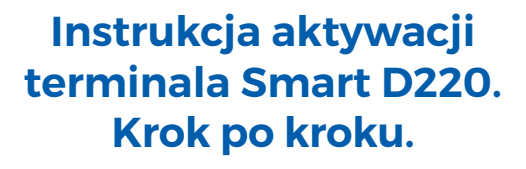

 $\sim$ 

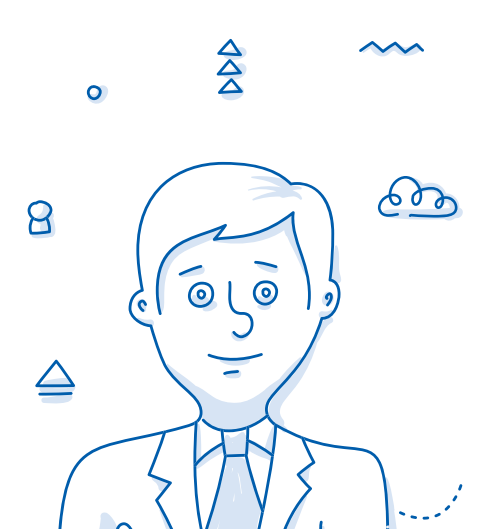

 $\square$ 

Użyj go przy zatwierdzaniu

Hasło do wejścia do MENU

123456

ADMINISTRACYJNEGO:

akcji.

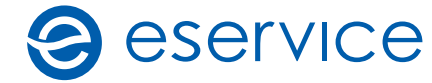

# Spis treści

0. Budowa urządzenia

см му

СМУ

- 1. Zarejestruj urządzenie na Portalu Klienta
- 2. Ładowanie i uruchamianie terminala
- 3. Połącz terminal z siecią Wi-Fi lub GSM
- 4. Automatyczna konfiguracja
- 5. Przygotuj terminal do przyjęcia transakcji
- 6. Zacznij przyjmować płatności

# • Budowa terminala

# Włącz/wyłącz Użyj go, aby włączyć lub wyłączyć terminal. Wejście do ładowarki XCofnij Użyj go, jeśli chcesz powrócić do poprzedniej sekcji lub ekranu startowego. Yopraw Użyj go, jeśli chcesz poprawić wprowadzoną wartość. (np.: przy błędnie wpisanej kwocie). X O Akceptuj

# MOJE DAVIE

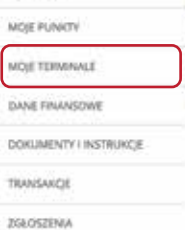

eservice

WIADOMOSCI (B)

Przed konfiguracją terminala płatniczego zarejestruj się na Portalu Klienta: **portal.eservice.pl** i przejdź do sekcji "MOJE TERMINALE". Następnie wybierz czerwony klawisz "Aktywuj" (jeśli klawisz jest niewidoczny, przesuń suwak w bok).

Podczas pierwszego logowania do Portalu Klienta należy wybrać pole "Zapomniałem hasła". Przed wpisaniem numeru NIP należy dodać PL, bez spacji (PLXXXXXXXXX).

# Numer aktywacyjny

Podczas rejestracji, wpisz numer aktywacji terminala. Numer aktywacji oznaczony jest jako (S/N). Wprowadzając go na stronie, pamiętaj aby pominąć oznaczenie (S/N) i wpisać wyłącznie cyfry. Numer znajdziesz w dwóch miejscach:

Zarejestruj urządzenie

na Portalu Klienta

Rejestracja i aktywacja terminala

1. pod obudową terminala,

2. na naklejce na obudowie terminala.

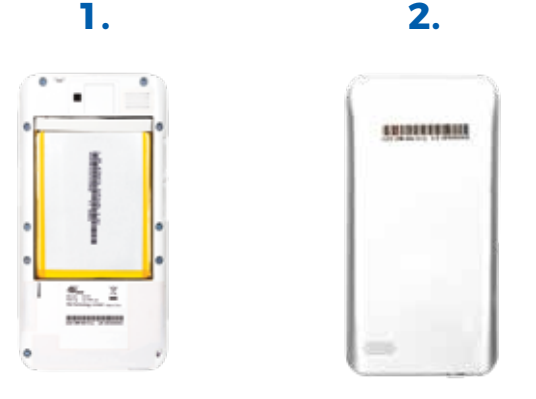

Odpowiedzi na wszystkie pytania znajdziesz w naszym poradniku na stronie: bezgotowki.pl/poradnik. W razie dodatkowych pytań skontaktuj się z nami:

e-mail: coa@eservice.com.pl || telefon: 22 533 22 22 wersja 2.01

# 2 Ładowanie i uruchomienie terminala

### Ładowanie

W pudełku znajdziesz ładowarkę. Podłącz terminal do ładowarki, a następnie go włącz. Wejście znajduje się na prawej krawędzi urządzenia. Rozpocznij konfigurację terminala, gdy urządzenie będzie podłączone lub, gdy bateria zostanie naładowana.

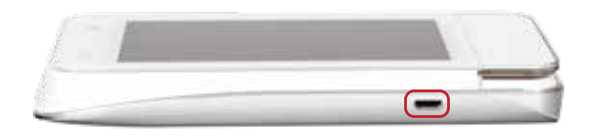

# Bateria

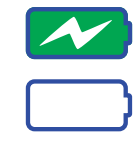

Ikona baterii, informująca o stanie baterii, znajduje się w prawym górnym rogu urządzenia. Gdy ikona będzie zielona, oznacza to, że terminal jest naładowany i możesz go odłączyć.

# Uruchomienie terminala

Przytrzymaj przycisk na górze terminala do momentu, aż włączy się ekran. Podczas uruchomienia terminala usłyszysz sygnał dźwiękowy.

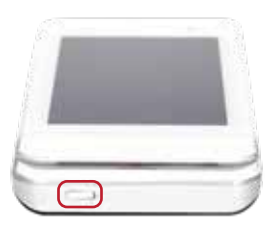

### Pamiętaj:

Ekran wygasza się automatycznie po kilku sekundach, gdy nie jest używany. Kliknij w przycisk włącz/wyłącz, by ekran podświetlił się ponownie.

# Połącz terminal z siecią GSM lub Wi-Fi

Po włączeniu terminala odczekaj kilka sekund, do momentu pojawienia się ekranu połączenia z siecią Wi-Fi. Aby przejść do konfiguracji terminala musisz połączyć się przynajmniej z jedną z sieci.

Połączenie z obiema sieciami zapewnia optymalne działanie terminala, który automatycznie wybierze najszybsze połączenie.

Sieć możesz wybrać w dowolnym momencie, aby to zrobić, użyj żółtego klawisza, a następnie wpisz **hasło administracyjne: 123456** i postępuj zgodnie ze wskazówkami na ekranie.

# Połączenie z siecią Wi-Fi

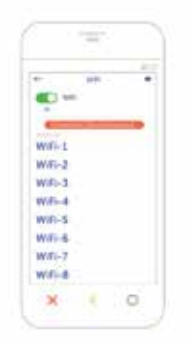

Kliknij przycisk obok Wi-Fi, aby je uruchomić. Następnie wybierz sieć, z którą chcesz się połączyć i postępuj zgodnie ze wskazówkami na ekranie terminala.

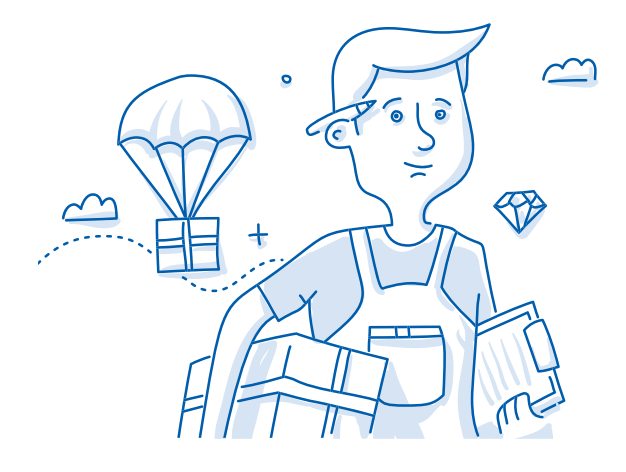